# **User Manual for Students**

1.Go to Admission Portal (https://admissions.highereduhry.ac.in) and click on Student Registration

| Ó                                                       | Online<br><b>ADMISSION PORTAL</b><br>Department of Higher Education, Haryana                                                                                                    |                                                  |           |                                                                           |                                 |
|---------------------------------------------------------|----------------------------------------------------------------------------------------------------|--------------------------------------------------|-----------|---------------------------------------------------------------------------|---------------------------------|
| Home Search Colle                                       | ege/Course                                                                                                    |                                                  |           | 💄 Student Login                                                           | 🏛 College Login                 |
|                                                         |                                                                                                    |                                                  |           |                                                                           |                                 |
| Instructio<br>1. New<br>2. Afre<br>3. Forg              | ns:<br>"Users: Please click on "New Registration" button to register.<br>ady Registered User: Please enter User ID (Registration Id/Mobile Number/En<br>ot Password: Click on "Forgot Password" to generate new password.                                               | nail Address) and Password; click on "Login" and | continue. | Student Login<br>User ID<br>Registration Id or Mobile Number or Email Add | Click here for Student<br>login |
| List of Do<br>1. Pass<br>(Only                          | suments to be uploaded online by the applicant:<br>port size photograph<br>JPG/JPEG/PMG and upps 50 KB file allowed)                                                                                                    |                                                  |           | Password                                                                  | <b>A</b>                        |
| 2. App<br>(Only<br>3. 10th<br>(Only<br>4. Migr<br>(Only | icant signature<br>JPG/JPEG/PNG and upto 20 KB file allowed)<br>& 12th Marksheet<br>JPG/JPEG/PNG/POF and upto 300 KB file allowed)<br>ation Certificate (In case of other than Haryana Board)<br>JPG/JPEG/PNG/PAF and upto 300 KB file allowed)                         |                                                  |           | VZ OEK                                                                    | 0                               |
| 5. NSS<br>(Only<br>6. Bon<br>(Only<br>7. Rese           | NCC 'B'/Bharat Scouts & Guides / Sports Certificate, if applicable<br>JPG/JPEG/PMG/PDF and upto 300 KB file allowed)<br>afide Resident of Haryana Certificate, if applicable<br>JPG/JPEG/PMG/PMG upto 300 KB file allowed)<br>rrved Category Certificate, if applicable | Click here for Student<br>Registration           |           | New Registration                                                          | Log In                          |
| (Only<br>8. Inco<br>(Only<br>9. Gap                     | JPG/JPEG/PNG/PDF and upto 300 KB file ollowed)<br>me Certificate, if applicable<br>JPG/JPEG/PNG/PDF ond upto 300 KB file ollowed)<br>Year Undertakinz /Affidavit, if apolicable                                                                                         |                                                  |           |                                                                           |                                 |

### **Student Registration Page**

|                                                | Student Login | 🏛 College Login |
|------------------------------------------------|---------------|-----------------|
| Student Registration                           |               |                 |
| Applicant's Full Name (As in Qualifying Ram    |               |                 |
| Examination) (Non-editable) Father's Name Sham |               |                 |
| Gender Male 🗸                                  |               |                 |
| Email Address ram@gmail.com Click here to      | get OTP       | 1               |
| Mobile Number 9988784512                       |               | J               |
| Generate OTP                                   |               |                 |

NOTE: 1. The mobile number and Email ID shall be unique for every registration.2. OTP will be sent on given Mobile no.

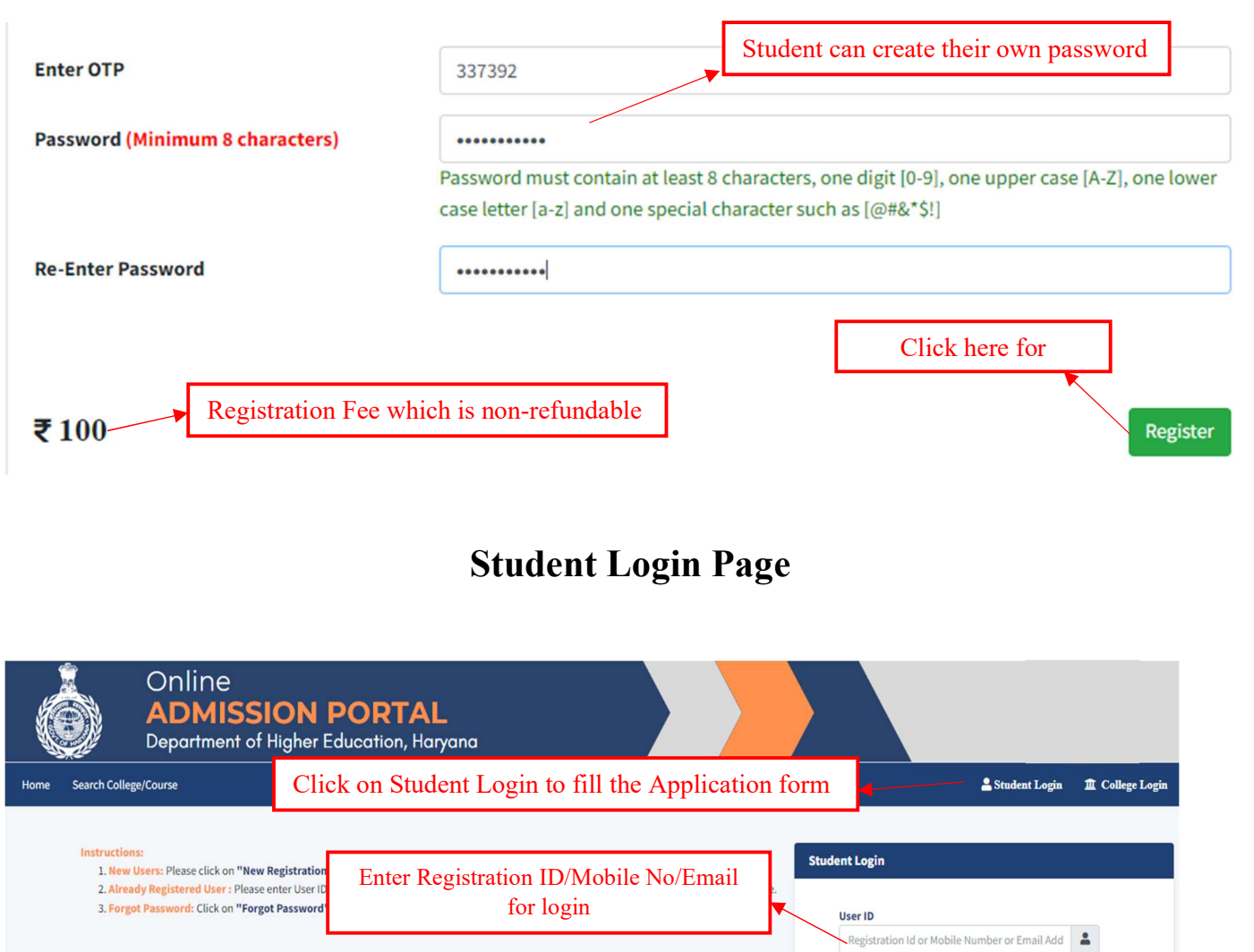

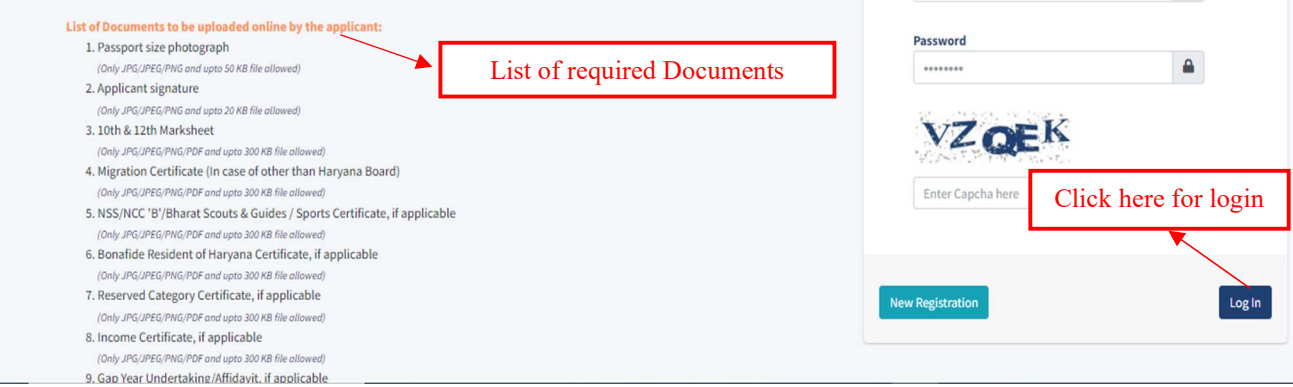

### **Registration Fee Payment Page**

| Dashboard Change Password | Click her | e to pay Registration Fee |                | Registration No: 1000 (Muna) 🕞 Sign Out |
|---------------------------|-----------|---------------------------|----------------|-----------------------------------------|
| Activities                |           | Registration Fee Payment  |                |                                         |
| Student Dashboard         | $\odot$   | Registration Id           | 1000           |                                         |
| ₹Registration Fee Payment |           | Student Name              | Muna           |                                         |
|                           |           | Gender                    | Male           |                                         |
|                           |           | Father's Name             | DS             |                                         |
|                           |           | Mobile No                 | 9988138852     | Click here for Payment                  |
|                           |           | Email Address             | muna@gmail.com | Check here for ruyment                  |
|                           |           | Payment Status            | Pending        | _                                       |
|                           |           | Payment Amount            | 100/-          |                                         |
|                           |           |                           |                | Proceed for Payment                     |

### **Payment Page**

| Payment Methods      | Cards                 | Merchant name                       |
|----------------------|-----------------------|-------------------------------------|
| Credit / Debit Cards |                       | HIGHER EDUCATION<br>HARYANA         |
| Net Banking          | Card Number           | Order Id<br>EXrbXYMhzWMtjGAg        |
|                      | Expiration Date       | Payment Amount ₹100                 |
|                      | Card Holder Name      |                                     |
|                      | Make Payment for ₹100 |                                     |
|                      |                       |                                     |
|                      |                       | Privacy policy   Terms & conditions |

Once the Registration Fee will be paid, the Application Form option will open.

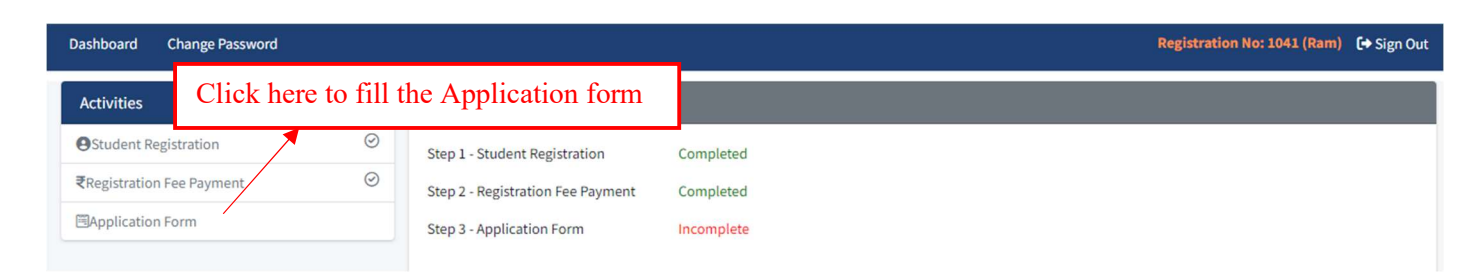

### **Application form - Personal Details**

| Click here to enter Persona | l Details       |             | R                   | egistration No: 1041 (Ram) | 🕞 Sign Out |
|-----------------------------|-----------------|-------------|---------------------|----------------------------|------------|
|                             |                 |             |                     |                            |            |
| Application Form Steps      | Basic Info      |             |                     |                            |            |
| 💄 Personal Details          |                 |             |                     |                            |            |
| Educational Details         | Name            | Mobile No   | Email Id            | Gender                     |            |
|                             | Ram             | 8872697444  | abc@gmail.com       | Male                       | ~          |
| <b>o</b> Weightage          | FatherName      | Matingality | Demicile of Hannah  | Identify Tunn              |            |
| 🚯 Document Upload           | Father Name     | Nationality | Domicile of Haryana | Identity Type              |            |
| College/Course Preferences  | Father          | India       | Yes                 | Parivar Penchan Patra      | ~          |
| 💼 Review & Final Submit     | Enter Family Id |             |                     |                            |            |
|                             | 9HNX9101        | Search      |                     |                            |            |
|                             |                 |             |                     |                            |            |
|                             |                 |             |                     |                            |            |
|                             |                 |             |                     | _                          |            |

Enter all require details and click on "Search" to Get the Data

| Application Form Steps     | Basic Info      |                  |                     |                     |
|----------------------------|-----------------|------------------|---------------------|---------------------|
| Personal Details           |                 |                  |                     |                     |
| Educational Details        | Name            | Mobile No        | Email Id            | Gender              |
| Educational Details        | Romi            | 8872697444       | abc@gmail.com       | Male 🗸              |
| <b>℃</b> Weightage         |                 |                  |                     |                     |
| A Document Hoload          | Father Name     | Nationality      | Domicile of Haryana | Identity Type       |
| an bocument optoad         | Father          | India 🗸          | Yes                 | Parine Dahahar Data |
| College/Course Preferences |                 |                  | Cli                 | ick here to get OTP |
| 🖀 Review & Final Submit    | Enter Family Id | Select Your Name |                     |                     |
|                            | 9HNX9109        | Romi 🗸           | Generate OTP        |                     |
|                            |                 |                  |                     |                     |

#### Dashboard Change Password

#### Registration No: 1041 (Romi) 🚺 Sign Out

| Application Form Steps     | Basic Info               |                                          |                      |           |                       |   |
|----------------------------|--------------------------|------------------------------------------|----------------------|-----------|-----------------------|---|
| Personal Details           |                          |                                          |                      |           |                       |   |
| Educational Details        | OTP Sent to your registe | red mobile No. *****7444. It is Valid fo | r 10 min             |           |                       | × |
| <b>o</b> Weightage         | Name                     | Mobile No                                | Email Id             |           | Gender                |   |
| 🚯 Document Upload          | Romi                     | 8872697444                               | abc@gmail.com        |           | Male                  |   |
| College/Course Preferences | Father Name              | Nationality                              | Domicile of Haryana  |           | Identity Type         |   |
| 🔒 Review & Final Submit    | Father                   | India                                    | ✓ Yes                | ~         | Parivar Pehchan Patra |   |
|                            | Enter Family Id          | Select Your Name                         |                      |           |                       |   |
|                            | 9HNX9109                 | Romi                                     | *                    |           |                       |   |
|                            | Enter OTP<br>5407        | Verify OTP                               | Click here to verify | y the OTP | ]                     |   |

### Note: The details filled at the time of Registration will be pre-filled in the personal details

| Date of Birth                                                                              |   | Mother Name                                     |   | Marital Status                              |        | Religion                                        |                  |
|--------------------------------------------------------------------------------------------|---|-------------------------------------------------|---|---------------------------------------------|--------|-------------------------------------------------|------------------|
| 11-04-1983                                                                                 |   | CHANCHLA DEVI                                   |   | UnMarried                                   | ~      | Hindu                                           | ~                |
| Reservation Category                                                                       |   | Caste Category                                  |   | Name of Caste                               |        | Family Income                                   |                  |
| General                                                                                    | ~ | General                                         | * | General                                     | ~      | 700000                                          |                  |
| Do you fall in BPL Cateogry                                                                |   | Blood Group                                     |   | Are you a Kashmiri Migrant?                 |        | Do you belong to any minori                     | ty?              |
| No                                                                                         | ~ | A+                                              | ~ | No                                          | ~      | No                                              | ~                |
| Aadhaar Number<br>XXXXXXXXXX8838                                                           |   |                                                 |   |                                             |        |                                                 |                  |
| Aadhaar Number<br>XXXXXXXXXXXXXXXXXXXXXXXXXXXXXXXXXXXX                                     |   |                                                 |   |                                             |        |                                                 |                  |
| Aadhaar Number<br>XXXXXXXXX8838<br>Address<br>State                                        |   | District                                        |   | Block / Town                                |        | Ward / Village                                  |                  |
| Aadhaar Number<br>XXXXXXXXX8838<br>Address<br>State<br>CHANDIGARH                          | ~ | District<br>CHANDIGARH                          | ~ | Block / Town<br>Other                       | ~      | Ward / Village<br>Other                         | ~                |
| Aadhaar Number<br>XXXXXXXX8838<br>Address<br>State<br>CHANDIGARH<br>House / Flat No.       | ~ | District<br>CHANDIGARH<br>Locality              | ~ | Block / Town<br>Other<br>Pin Code           | ~      | Ward / Village<br>Other                         | •                |
| Aadhaar Number<br>XXXXXXXX8838<br>Address<br>State<br>CHANDIGARH<br>House / Flat No.<br>25 | ~ | District<br>CHANDIGARH<br>Locality<br>Sector-21 | ~ | Block / Town<br>Other<br>Pin Code<br>123554 | v<br>C | Ward / Village<br>Other<br>Click here to Save 1 | ↓<br>the details |

# **Application form - Educational Details**

| Dashboard Change Password        |                  |             |                                  |    |                           |                 | Regist          | ration No: 1041 (Romi) | €→ Sign Out |
|----------------------------------|------------------|-------------|----------------------------------|----|---------------------------|-----------------|-----------------|------------------------|-------------|
| Click here for ente              | er the Educ      | cational 1  | Details                          |    |                           |                 |                 |                        |             |
| Application Form Steps           | 1                | 10th or equ | vivalent Qualification Details   |    |                           |                 |                 |                        |             |
| Personal Details                 | Ø                | Class       |                                  |    | Vear of Passing           |                 | Roll No         |                        |             |
| 🖻 Educational Details            |                  | 10th or Equ | uivalent                         |    | 2021                      | ~               | 123456          |                        |             |
| <b>X</b> Weightage               |                  | Board/Unive | ersity                           |    |                           |                 |                 |                        |             |
| 🚯 Document Upload                |                  | Central Bo  | oard of Secondary Education(CBSE | ~  | Search                    |                 |                 |                        |             |
| College/Course Preferences       |                  | Result Mode | 2                                |    | Maximum Grade Point       |                 | Grade Point Obt | ained                  |             |
| 🔒 Review & Final Submit          |                  | CGPA        |                                  | ~  | 10                        | *               | 8               |                        |             |
|                                  |                  | CGPA (%)    |                                  |    | Institute Name & Address. |                 |                 |                        |             |
|                                  |                  | 76          |                                  |    | BPS                       |                 |                 |                        |             |
|                                  |                  |             |                                  |    |                           |                 |                 |                        |             |
| 12th or equivalent Qualification | ion Details      |             |                                  |    |                           |                 |                 |                        |             |
| Class                            |                  |             | Stream                           |    |                           | Year of Passing |                 |                        |             |
| 12th or Equivalent               |                  |             | Arts                             |    | ~                         | 2023            |                 |                        | ~           |
| Roll No.                         |                  |             | Board/University                 |    |                           |                 |                 |                        |             |
| 124578                           |                  |             | Central Board of Secondary       | Ed | ucation(CBSE)             | Search          |                 |                        |             |
| Result Mode                      |                  |             | Institute Name & Address.        |    |                           | Result Status   |                 |                        |             |
| Percentage                       |                  | ~           | BPS                              |    |                           | Pass            |                 |                        | ~           |
| Have you done 12th or Equivaler  | nt from Haryana? |             | GAP Year                         |    |                           |                 |                 |                        |             |
| Yes                              |                  | ~           | 0                                |    | ~                         |                 |                 |                        |             |
|                                  |                  |             |                                  |    |                           |                 |                 |                        |             |
| Subject wise Marks (Best of fiv  | ve, wherever app | licable)    |                                  |    |                           |                 |                 |                        |             |
| Subject 1                        | English          |             |                                  |    |                           |                 | 100             |                        | 80          |
| Subject 2                        |                  |             |                                  |    |                           |                 |                 |                        |             |
| ,                                | Physics          |             |                                  |    |                           |                 | 100             |                        | 80          |
| Subject 3                        | Chemistry        |             |                                  |    |                           |                 | 100             |                        | 90          |
| Subject 4                        | Biology          |             |                                  |    |                           |                 | 100             |                        | 85          |
| Subject 5                        | Mark             |             |                                  |    |                           |                 | 100             |                        | 00          |
|                                  | Math             |             |                                  |    |                           |                 | 100             |                        | 90          |
|                                  |                  |             |                                  |    | Total                     |                 | 500             |                        | 425         |
|                                  |                  |             |                                  |    |                           |                 |                 |                        |             |
|                                  |                  |             |                                  |    |                           |                 |                 | Sav                    | e & Next    |
|                                  |                  |             |                                  |    |                           |                 |                 |                        |             |

## Weightage Page

| Dashhoard Change Password                      |       | _        |                                                                                                    | Registra  | tion No: 1041 (Romi) 🕞 Sign Out |
|------------------------------------------------|-------|----------|----------------------------------------------------------------------------------------------------|-----------|---------------------------------|
| Click here to enter We                         | ighta | ge       |                                                                                                    |           |                                 |
| Application Form Sters                         |       | Weightag | ge (Maximum 10 Marks)                                                                                          |           |                                 |
| Personal Details                               | 0     | 1        | Recipient of National Talent Award from NCERT                                                                  | (5 Marks) | 🔵 Yes🤣 No                       |
| <b>V</b> Weightage                             |       | 2        | NCC Cadets who possess the 'B' Certificate OR                                                                  | (5 Marks) | Ves No                          |
| Document Upload     College/Course Preferences |       |          | Holders of Bharat Scouts & Guide Certificate awarded by the President of India<br>OR                           |           | Yes No                          |
| Review & Final Submit                          |       |          | OR<br>NSS Merit Certificate Holder (Student of 12th Class)                                                     |           | Ves No                          |
|                                                |       | 3        | Does your institute situated in <b>Rural Area of Haryana</b> from where you passed the 12th/Equivalent Diploma | (5 Marks) | Ves 🔗 No                        |
|                                                |       | 4        | Students who have passed I0+2 examinations with Commerce (For B.Com only)                                      | (5 Marks) | ⊂Yes ®No                        |
|                                                |       |          |                                                                                                    |           |                                 |
|                                                |       |          |                                                                                                    |           | Save & Next                     |
|                                                |       |          |                                                                                                    |           |                                 |

**Note**: The applicant can click on "YES" or "NO", according to the options mentioned in the form. Maximum weightage given to the applicants is 10%.

### **Application form - Documents Upload**

| Application Form Steps     |         | Document Upload                                      |        |
|----------------------------|---------|------------------------------------------------------|--------|
| Personal Details           | $\odot$ | Applicant Photo                                      |        |
| 🞓 Educational Details      | $\odot$ | WhatsApp Image 2023-06-16 at 12.00.246.png           | Browse |
| <b>V</b> Weightage         | $\odot$ | (Only JPG/JPEG/PNG and upto 50 KB file allowed)      |        |
| 📤 Document Upload          |         | Applicant Signature                                  |        |
| College/Course Preferences |         | WhatsApp Image 2023-06-16 at 12.00.248.png           | Browse |
| Review & Final Submit      |         | (Only JPG/JPEG(PNG and upto 20 KB file allowed)      |        |
| -                          | _       | Character Certificate                                |        |
| Click here to upload       |         | DELJFKDEL.pdf                                        | Browse |
| Documents                  |         | (Only JPG/JPEG/PNG/PDF and upto 300 KB file allowed) |        |
| Documents                  |         | Domicile Certificate                                 |        |
|                            |         | DELJFKDEL.pdf                                        | Browse |
|                            |         | (Only JPG/JPEG/PNG/PDF and upto 300 KB file allowed) |        |
|                            |         | Secondary (10th) Certificate                         |        |
|                            |         | DELJFKDEL.pdf                                        | Browse |
|                            |         | (Only JPG/JPEG/PNG/PDF and upto 300 KB file allowed) |        |
|                            |         | Sr. Secondary (12th)/Diploma Certificate             |        |
|                            |         | DELJFKDEL.pdf                                        | Browse |
|                            |         | (Only JPG/JPEG/PNG/PDF and upto 300 KB file allowed) |        |
|                            |         | B Certificate                                        |        |
|                            |         | DELJFKDEL.pdf                                        | Browse |
|                            |         | (Only JPG/JPEG/PNG/PDF and upto 300 KB file allowed) |        |
|                            |         |                                                      |        |
|                            |         |                                                      |        |

**Note**: If the applicant has filled any of the categories in the "WEIGHTAGE" tab, then he/she shall have to upload a scanned copy of the original documents, as required.

## **Application form - College/Course Preference**

| Application Form Steps                      |         | College & Course Preferences |                     |                     |                | Click on "Add" to mak                                                                    | Click on "Add" to make more choices of  |         |          |  |  |
|---------------------------------------------|---------|------------------------------|---------------------|---------------------|----------------|------------------------------------------------------------------------------------------|-----------------------------------------|---------|----------|--|--|
| Personal Details                            | 0       | College                      | District            |                     | Col            | Colleges & Course con                                                                    |                                         |         |          |  |  |
| <b>o</b> Weightage                          | $\odot$ | Ambala V                     |                     |                     |                | GC Naraingarh [Govt]                                                                     | iingarh [Govt]  Bachelor of Arts (Govt) |         |          |  |  |
| Document Upload                             | $\odot$ | Econo                        | omics (CC/DSC), His | tory (CC/DSC), P    | olit 🗸 🖌       | dd                                                                                       |                                         |         |          |  |  |
| College/Course Preferences                  |         |                              |                     |                     |                | -                                                                                        |                                         |         |          |  |  |
| Review & Final Submit                       | _       | List of C                    | Choosen Colleges    | & Courses           |                |                                                                                          |                                         |         |          |  |  |
| Click here to select th<br>College & Course | e       | Sr<br>No.                    | College             | Course<br>Name      | Course<br>Type | Subject                                                                                  | Preference<br>No.                       | Reorder | Action   |  |  |
|                                             |         | 1                            | GCW Ambala<br>City  | Bachelor of<br>Arts | Govt           | Economics (CC/DSC), Mathematics (CC/DSC), Hindi<br>(CC/DSC), English (Minor/VOC)         | 1                                       | ↑ ↓     | 0        |  |  |
|                                             |         | 2                            | GC Saha             | Bachelor of<br>Arts | Govt           | English (CC/DSC), Economics (CC/DSC), Geography<br>(CC/DSC), Hindi (Minor/VOC)           | 2                                       | ↑ ↓     | 0        |  |  |
|                                             |         | 3                            | GC Naraingarh       | Bachelor of<br>Arts | Govt           | Economics (CC/DSC), History (CC/DSC), Political<br>Science (CC/DSC), English (Minor/VOC) | 3                                       | ↑ ↓     | 0        |  |  |
|                                             |         |                              |                     |                     |                |                                                                                          |                                         |         |          |  |  |
|                                             |         |                              |                     |                     |                |                                                                                          |                                         |         | Save & N |  |  |

**Note:** Applicant can use **"Reorder"** option to set the College & Course Preference.

# **Application form - Review & Final Submit**

| Application Form Steps                                             | Personal Details                                                                                                    |                                                                                                    |                                                                                                    |                                                                                                    |
|--------------------------------------------------------------------|----------------------------------------------------------------------------------------------------|----------------------------------------------------------------------------------------------------|----------------------------------------------------------------------------------------------------|----------------------------------------------------------------------------------------------------|
| Personal Details $\begin{tabular}{ c c c c } \hline \end{tabular}$ | Name : Romi<br>Mobile No. : 8872697444                                                                                                 | Father Name : Father                                                                                                    | Gender : Female Nationality : India                                                                                             |                                                                                                    |
| 8 Weightage ∅                                                      | Haryana Domicile : Yes                                                                                                    | Identity Type : Parivar Pehchan Patra                                                                                      | Identity No.: 9HNX9109-MGOM2                                                                                                    | 2732                                                                                                    |
| ♣ Document Upload                                                  |                                                                                                    |                                                                                                    |                                                                                                    | St-idres                                                                                                    |
| College/Course Preferences                                         |                                                                                                    |                                                                                                    |                                                                                                    |                                                                                                    |
| 🖹 Review & Final Submit                                            |                                                                                                    |                                                                                                    |                                                                                                    |                                                                                                    |
| Click here to Review &<br>Final Submit                             | Date of Birth : 11/04/1983<br>Reservation Category : General<br>BPL Cateogry : No<br>Aadhaar Number : 900787118838<br>Ward / Village : | Mother Name : CHANCHLA DEVI<br>Caste Category : General<br>Blood Group : A+<br>State : CHANDIGARH<br>House / Flat No. : 25 | Marital Status : UnMarried<br>Name of Caste : General<br>Kashmiri Migrant : No<br>District : CHANDIGARH<br>Locality : Sector-21 | Religion : Hindu<br>Family Income : 700000<br>Belong to any minority : No<br>Block / Town :<br>Pin Code : 123554 |
|                                                                    | 10th or equivalent Qualification Details                                                                                               |                                                                                                    |                                                                                                    |                                                                                                    |
|                                                                    | Class: 10th or Equivalent                                                                                                    | Year of Passing: 2021                                                                                                    | Roll No.: 123456                                                                                                    | Board/University : Central Board of<br>Secondary Education(CBSE)                                                 |
|                                                                    | Result Mode : CGPA<br>Institute Name & Address : BPS                                                                                   | Max Marks: 10                                                                                                    | Marks Obtained : 8                                                                                                    | Marks (%) : 76.0000                                                                                              |

| 12th or equivalent Qualification Details |           |                       |           |                                |                |                                                               |  |
|------------------------------------------|-----------|-----------------------|-----------|--------------------------------|----------------|---------------------------------------------------------------|--|
| Class: 12th or Equivalent                |           | Year of Passing: 2023 |           | Roll No.: 124578               |                | Board/University : Central Board of Secondary Education(CBSE) |  |
| Result Mode : Percentage                 |           | Stream : Arts         |           | Institute Name & Address : BPS |                |                                                               |  |
| Result : Pass                            |           | GAP Year: 0           |           |                                |                |                                                               |  |
| Sr.No                                    | Subjects  |                       | Max Marks |                                | Marks Obtained |                                                               |  |
| 1                                        | English   |                       | 100       |                                | 80             |                                                               |  |
| 2                                        | Physics   |                       | 100       |                                | 80             |                                                               |  |
| 3                                        | Chemistry |                       | 100       |                                | 90             |                                                               |  |
| 4                                        | Biology   |                       | 100       |                                | 85             |                                                               |  |
| 5                                        | Math      |                       | 100       |                                | 90             |                                                               |  |
|                                          | Total     |                       | 500       |                                | 425            |                                                               |  |

#### Weightage Detail

| 1 | Recipient of National Talent Award from NCERT                                                                                                    | No  |
|---|----------------------------------------------------------------------------------------------------|-----|
| 2 | NCC Cadets who possess the 'B' Certificate<br><b>OR</b><br>Holders of Bharat Scouts & Guide Certificate awarded by the President of India<br><b>OR</b><br>Holder of Sports Certificate | Yes |

Documents Attached

| Sr No. | Document Name                            | View Documents |
|--------|------------------------------------------|----------------|
| 1      | Character Certificate                    | Click here     |
| 2      | Domicile Certificate                     | Click here     |
| 3      | Secondary (10th) Certificate             | Click here     |
| 4      | Sr. Secondary (12th)/Diploma Certificate | Click here     |
| 5      | B Certificate                            | Click here     |

Choice of Colleges & Courses Preferences

| Sr No.  | College         | Course Name             | Course Type       | Subjects                                                                                  | Preference No.       |                                        |
|---------|-----------------|-------------------------|-------------------|-------------------------------------------------------------------------------------------|----------------------|----------------------------------------|
| 1       | GCW Ambala City | Bachelor of Arts        | Govt              | Economics (CC/DSC), Mathematics (CC/DSC), Hindi (CC/DSC), English (Minor/VOC)             | 1                    |                                        |
| 2       | GC Saha         | Bachelor of Arts        | Govt              | English (CC/DSC), Economics (CC/DSC), Geography (CC/DSC), Hindi (Minor/VOC)               | 2                    |                                        |
| 3       | GC Naraingarh   | Bachelor of Arts        | Govt              | Economics (CC/DSC), History (CC/DSC), Political Science (CC/DSC), English (Minor/VOC)     | 3                    |                                        |
|         | Clic            | k on Declar             | ation             |                                                                                           |                      |                                        |
| Declara | ition           | e filled up this online | application after | carefully reacting the admission guidelines and fully understanding the provisions/proved | ires mentioned there | Click here to make<br>Final Submission |

information has been furnished in this application. I shall abide by instructions/guidelines issued by the Directorate of Higher Education Haryana regarding centralized online admission from time to time.

Final Submit

Note: No changes can be made after Final Submission of the admission form.

| Dashboard Change Password Registration No: 1041 (Romi) 🚺 Sig |         |                                   |           |  |  |  |  |
|--------------------------------------------------------------|---------|-----------------------------------|-----------|--|--|--|--|
| Activities                                                   |         | Current Status                    |           |  |  |  |  |
| OStudent Registration                                        | Ø       | Step 1 - Student Registration     | Completed |  |  |  |  |
| ₹Registration Fee Payment                                    | $\odot$ | Step 2 - Registration Fee Payment | Completed |  |  |  |  |
| Application Form                                             | $\odot$ | Step 3 - Application Form         | Completed |  |  |  |  |
|                                                              |         |                                   |           |  |  |  |  |

Note: All the uploaded documents shall be verified by the colleges at the time of admission.